## 2023 年 10 月 8 日(日)開催・ICD/CRT 合同研修セミナー』 受講料決済~受講開始までのお手続きについて

★当ご案内は 10/8(日) ICD/CRT 合同研修セミナーに事前にお申込み済みの方が対象です。★ (セミナーの受講お申込みは締め切り済です。)

## ●【セミナー受講料のお支払方法ご案内】

●-1: ICD/CRT 合同研修セミナー開催案内のページ(セミナー受講申込されたページ)にアクセスし、該当される区分の
「受講料決済のご案内」ボタンをクリック下さい(ページ URL>><u>https://new.jhrs.or.jp/seminar/seminar\_icd/</u>)
※ボタンが表示されない場合は、ページの再読込をお試しください。

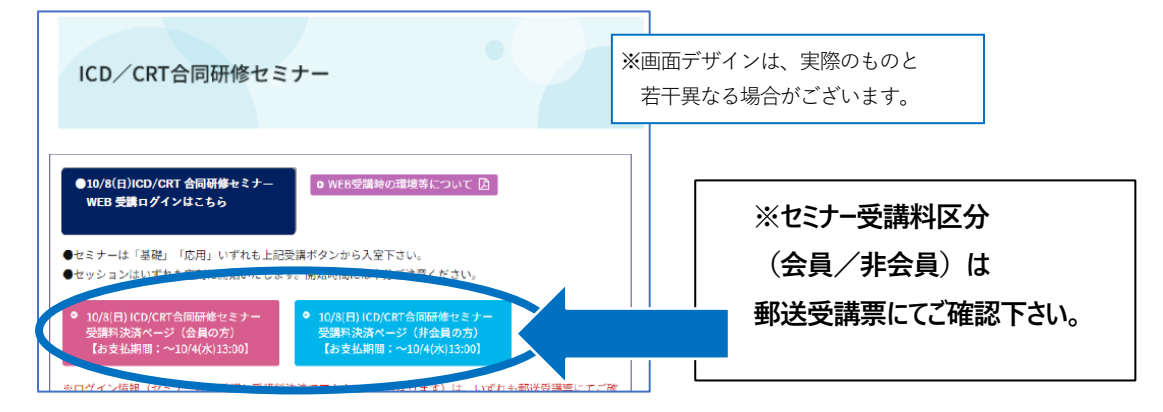

●-2:「認証ダイアログ」が表示されます。

ユーザー名、パスワード欄に郵送受講票記載のアカウント情報を入力頂き、ご案内画面を表示下さい。

(「セミナーWEB 受講用アカウント」および「セミナーテキスト PDF 取得用アカウント」とは異なります。)

※ユーザー名・パスワードは大文字・小文字が区別されます。

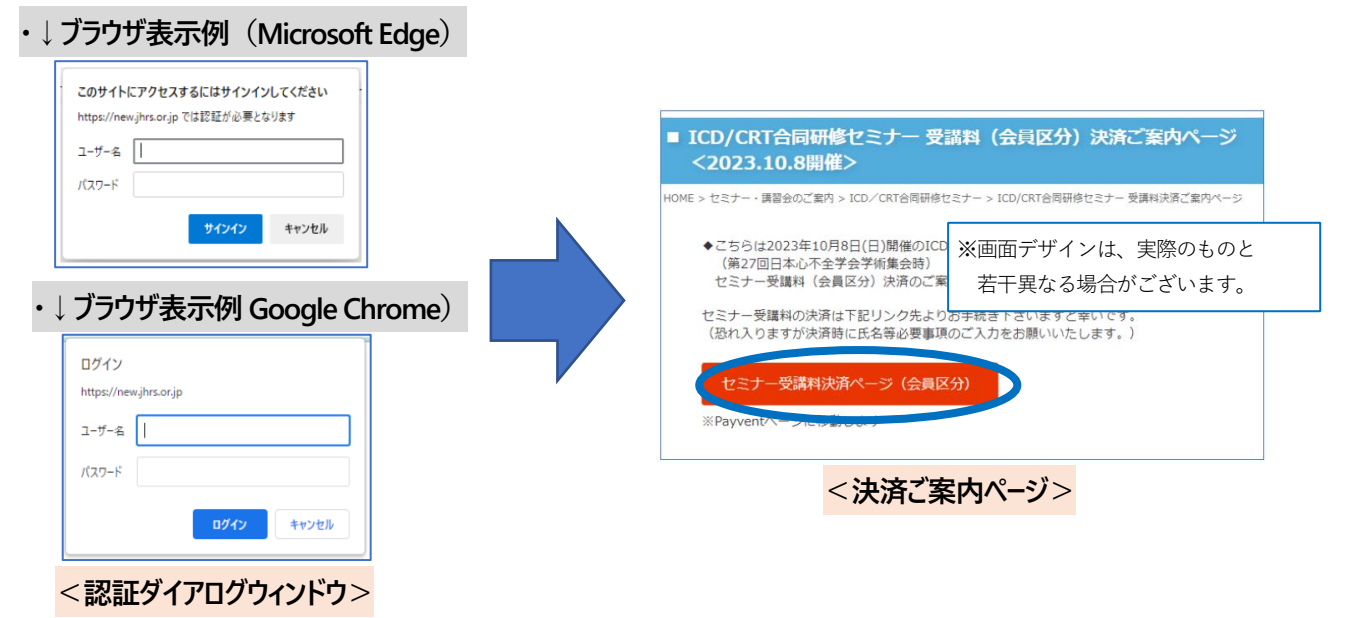

●-3:決済ご案内ページ内のボタン「セミナー受講料決済ページ」をクリックし、表示された決済手続き案内にしたがってセミナー受講料決済のお手続きを完了下さい(セミナー受講料額は郵送受講票にてご確認下さい)。 ※セミナー受講料領収書は、決済時ご入力の Email アドレスまでメールにて後日ご送付いたします。

| 決済ページ(payvent)画面の案内にした<br>受講料決済のお手続きを進め・完了下  |
|----------------------------------------------|
| 決済ページ(payvent)画面の案内にした<br>受講料決済のお手続きを進め・完了下  |
| 決済ページ(payvent)画面の案内にした<br>受講料決済のお手続きを進め・完了下る |
| 受講料決済のお手続きを進め・完了下る                           |
| (1-74) 英洲的西山                                 |
| して、アープ講科組は                                   |
| 郵送受講票にてご確認下さい)。                              |
|                                              |
|                                              |
|                                              |
|                                              |

<受講料決済手続きページ(payvent)>

## ❷【セミナーWEB 受講ページのご案内】

## 2−1:上記❶をすべて完了頂きますと、下記「WEB 受講ログインはこちら」ボタンから

セミナーWEB 受講ページへの入室が可能となります(※入室には決済完了後 1~2 日お時間を頂きます)。

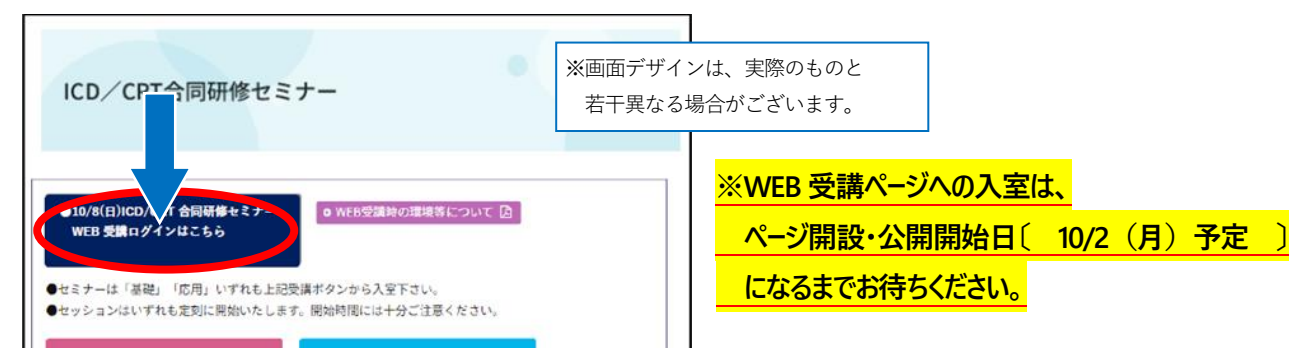

❷-2:クリックするとログイン画面が表示されます。ID、パスワード欄に受講票記載のアカウント情報を入力し入室下さい。

|                                                                           | (入力例)ICDCRT9999                      |
|---------------------------------------------------------------------------|--------------------------------------|
| Japanese Heart Rhythm Society                                             | ※セミナーWEB 受講用アカウントは                   |
| 2023年10月8日(日)開催<br>ICD/CRT合同研修セミナー                                        | 「ID が ICDCRT から始まる 10 桁の半角英数字        |
| 日本心不全学会<br>日本不整初心電学会                                                      | <mark>(例:ICDCRT9999)の組合せ」</mark> です。 |
| WEB受講メージ                                                                  | (郵送受講票のグリーン枠内記載のアカウントです。             |
| 1D                                                                        | 「受講料決済ご案内ページ入室用アカウント」および             |
| 受視アカウント(ID・パスワード)を入力後、ログインボタンを押下く<br>ださい。                                 | 「セミナーテキスト PDF 取得用アカウント」とは異なります。)     |
| N受調アカウントは、IDが「ICDCRTから指する10所の英数字」のもの<br>です。<br>WID、パフロードに大空間、小文字がIC型はのます。 | ※ID・パスワードは大文字・小文字が区別されます。            |
| 5742                                                                      |                                      |